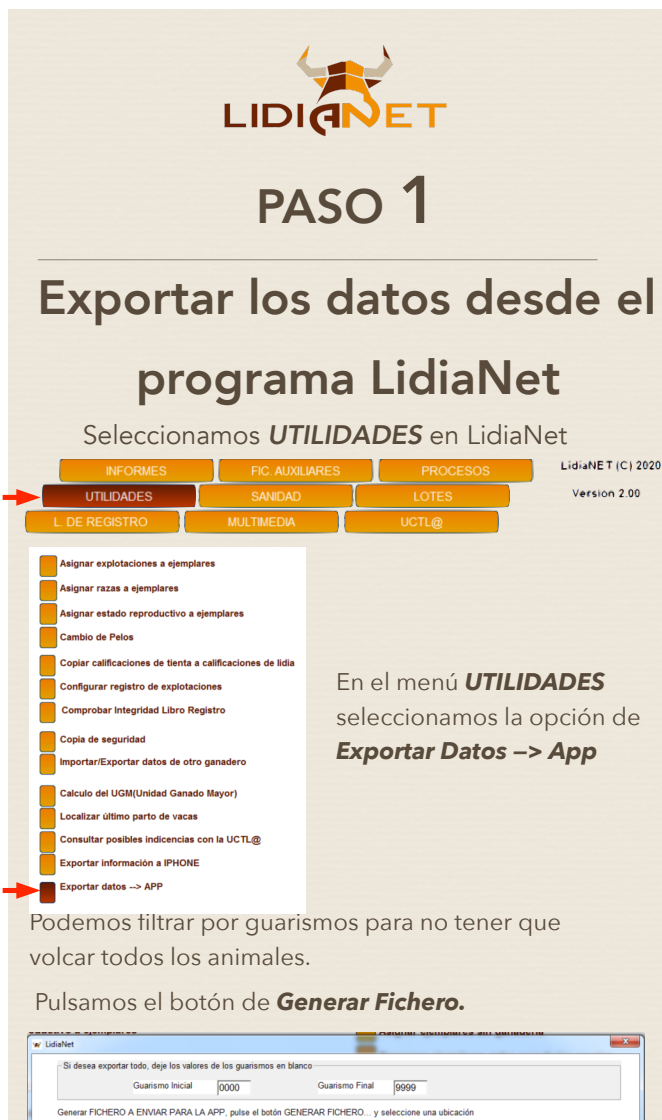

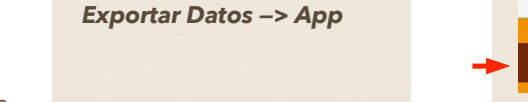

| idiaNet            |                                             |                      | =                          |                          | X     |
|--------------------|---------------------------------------------|----------------------|----------------------------|--------------------------|-------|
| – Si desea exporta | r todo, deje los valore<br>Guarismo Inicial | s de los guarismos e | n blanco<br>Guarismo Final | 9999                     |       |
| Generar FICHERC    | A ENVIAR PARA LA                            | APP, pulse el botór  | GENERAR FICHERO y          | seleccione una ubicación |       |
|                    |                                             |                      |                            |                          |       |
| Generar Fi         | chero                                       | -                    |                            |                          | Salir |

### Al terminar pulsamos el botón Salir

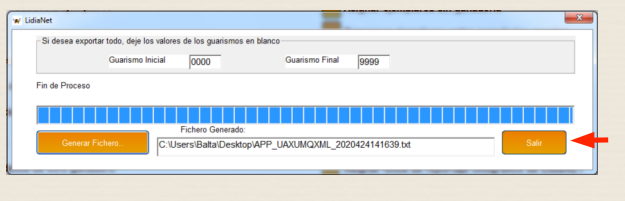

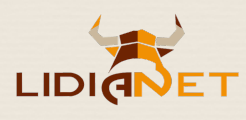

PASO 2

## Subir los datos desde la web de LidiaNet

Entramos en **www.lidianet.com** y seleccionamos la opción de Subir Datos a la App

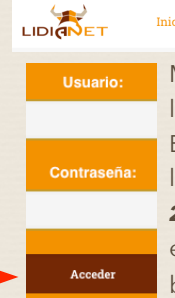

Inicio LidiaNet Comprar LidiaNet Actualizar LidiaNet Subir Datos a la App Metemos el usuario y la contraseña que se le ha enviado LidiaNet y pulsamos Acceder Es obligatorio poner un texto descriptivo a la base de datos, p.ej, "Datos UAX a Mayo de 2020". Después seleccionamos el archivo exportado en el PASO 1, y pulsaríamos el botón de **Comenzar la Subida** 

### Subir archivo:

Datos UAX a Mayo de 2020

Seleccionar archivo APP\_UAXUMQXML\_20204208-...cion exportar gmos.txt

Comenzar la subida

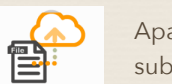

Aparece este icono durante el proceso de subida de los datos

> Una vez terminado el proceso de subida aparece el icono en verde

La base de datos se ha subido con éxito

El proceso de subir los datos a la App ha concluido.

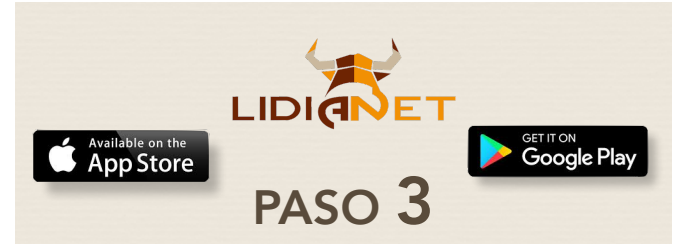

## Importar los datos desde la

# App de LidiaNet

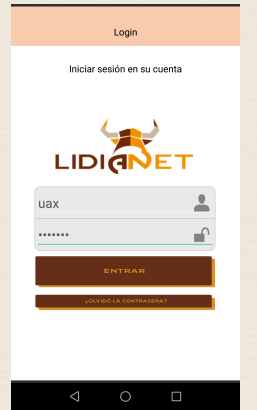

La primera vez que ejecute la app tendrá que introducir el **usuario** y la **contraseña** que se le ha enviado por LidiaNet y que es la misma que ha utilizado para el PASO 2.

Además tendrá que aceptar las Condiciones de uso y la Política de privacidad para poder importar sus datos.

Una vez aceptadas, automáticamente la App buscará el archivo que subió en el PASO 2 y cargará los datos en la App, abriéndose el **Menú Principal** de la App

Después, desde la Opción AJUSTES podrá cambiar la contraseña.

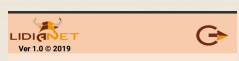

Al modificarla también se cambiará para su uso en el PASO 2: subir los datos desde la web www.lidianet.com

Puede ver una demo de la App en este enlace:

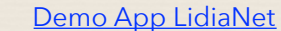

LIDIANE